(1) Click on the **SRCH** icon to bring up the menu. Select one of the three options (note: EVENT SEARCH can only be done with Motion Recording)

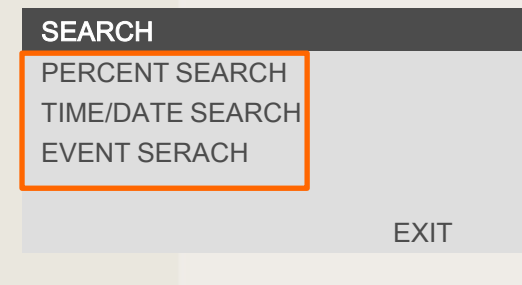

## **DW-MAX Search Locally**

(2) <u>PERCENT SEARCH</u>: Using the Mouse buttons, Or highlighting the "%" and pressing OK. Move the "%" to the desired spot and click **PLAY** 

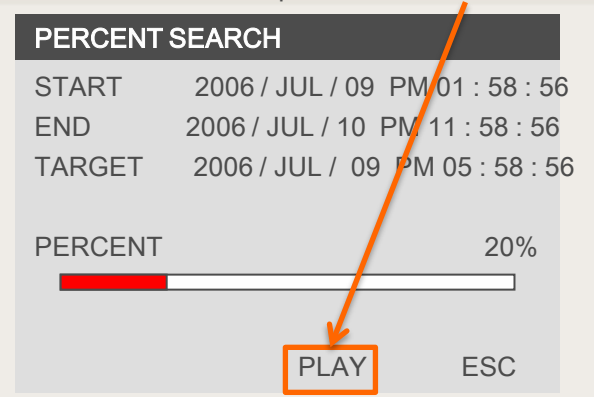

(3) <u>TIME/DATE SEARCH</u>: Using the Mouse Wheel, buttons, or highlighting the numbers and pressing OK. Select the desired "TARGET" and click **PLAY** 

| TIME/DATE | SEARCH                          |
|-----------|---------------------------------|
| START     | 2006/JUL/09 PM 01:58:56         |
| END       | 2006 / JUL / 10 PM 11 : 58 : 56 |
| TARGET    | 2006 / JUL / 09 PM 05 : 58 : 56 |
|           | PLAY ESC                        |

(4) EVENT SEARCH: Using the Mouse Wheel,buttons, or highlighting the page and pressing OK.Select the desired event to start playing.

| EVENT SEARCH |   |    |       |   |     |  |  |  |  |  |
|--------------|---|----|-------|---|-----|--|--|--|--|--|
|              |   |    |       |   |     |  |  |  |  |  |
| /            | / | :  | :     | - |     |  |  |  |  |  |
| /            | / | :  | :     | - |     |  |  |  |  |  |
| /            | / | :  | :     | - |     |  |  |  |  |  |
| /            | / | :  | :     | - |     |  |  |  |  |  |
| /            | / | :  | :     | - |     |  |  |  |  |  |
| /            | / | :  | :     | - |     |  |  |  |  |  |
|              |   |    |       |   |     |  |  |  |  |  |
| PAGE         |   | 00 | 0/000 |   |     |  |  |  |  |  |
|              |   |    |       |   | ESC |  |  |  |  |  |

## **DW-MAX Search Remotely**

(1) Launch the software and click NETWORK SETUP

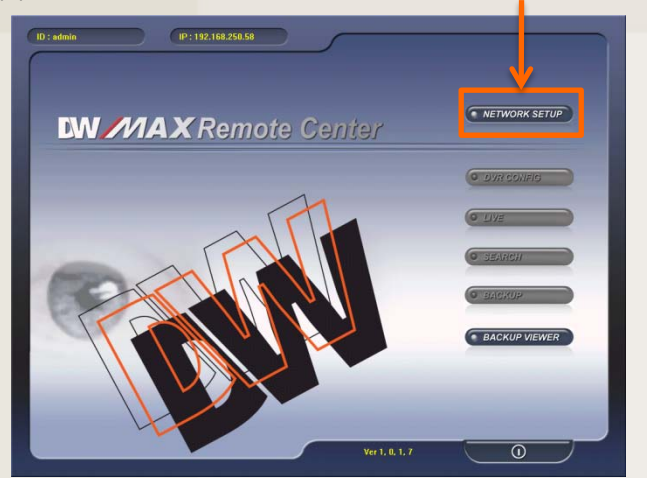

## (4) Click on SEARCH

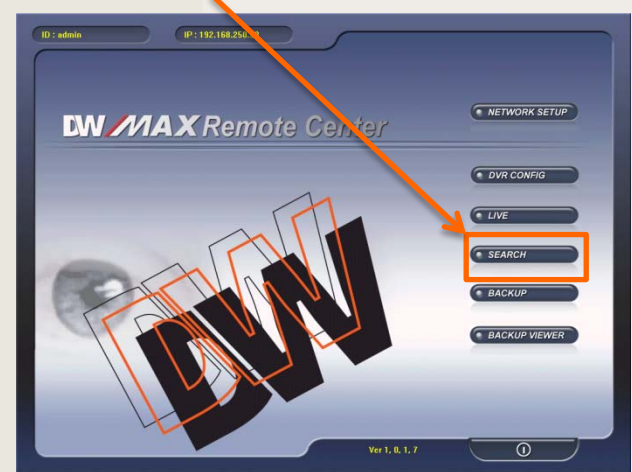

| ( | (2)   | Select a | Site | and | click | OK  |
|---|-------|----------|------|-----|-------|-----|
| 1 | ( _ ) | Jelect a | One  | anu | CIICK | OIX |

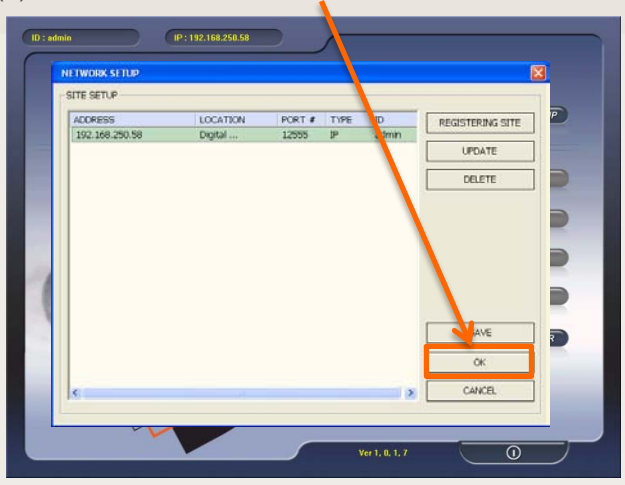

(5) Click on Connect

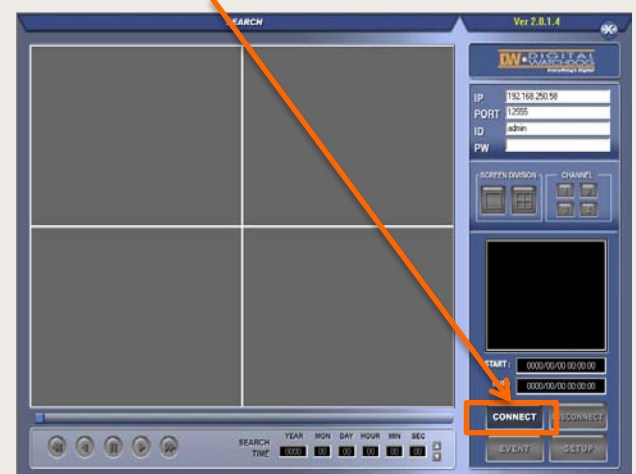

## (3) Enter the password and click LOGIN

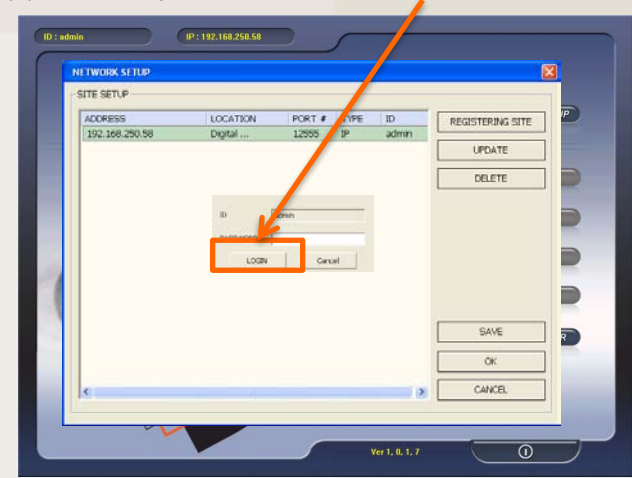

(6) Select the "date and time" and click Play

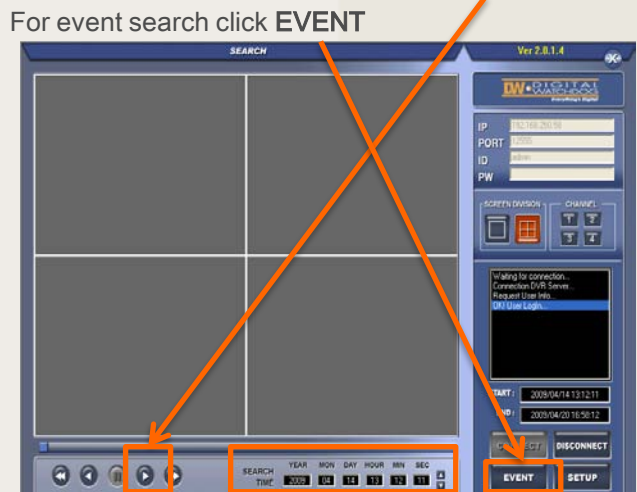

If you need technical assistant please Call:866-446-3516 option#2